## Een wachtwoord instellen of wijzigen in Windows 10 / 11, wanneer U zich aanmeld op de computer met een Microsoft account

Voor uitgebreide informatie, zie de navolgende link, wanneer U zich op de computer aanmeld met een Microsoft account en U bent uw wachtwoord vergeten of U wilt Uw huidige wachtwoord wijzigen:

## https://www.windowshelp.nl/wachtwoorden

https://support.microsoft.com/nl-nl/help/4026971/microsoft-account-how-to-reset-your-password

Voor meer links, zie de onderste pagina van dit document ...

## Een lokaal wachtwoord instellen of wijzigen in Windows 10 / 11

De direkte ( lange ) link naar de pagina van Microsoft:

https://support.microsoft.com/nl-nl/windows/uw-wachtwoord-voor-windows-lokale-account-opnieuw-instellen-86912508-e584-37cc-86eb-6e9b0542b5ba

In dit document kunt U lezen hoe U een nieuw lokaal wachtwoord kunt instellen in Windows 10 of een bestaand wachtwoord kunt wijzigen.

Nieuw in Windows 10 is ook dat U een 4-cijferige Pincode kunt invoeren bij het opstarten van uw computer, als eventueel alternatief voor een wachtwoord. Hoe U dit kunt activeren en realiseren kunt U lezen via de website: www.windows10help.nl in help-document: W014

Stap 1: Klik op: Start Klik op Instellingen Zie de afbeelding hieronder:

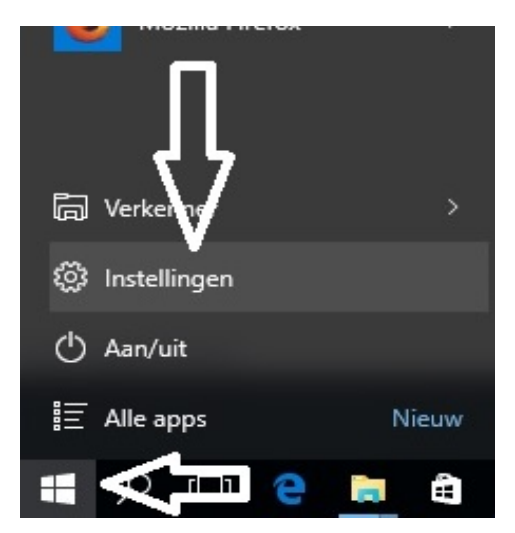

# Stap 2: Kies in het menu: INSTELLINGEN onderaan de keuze: Accounts

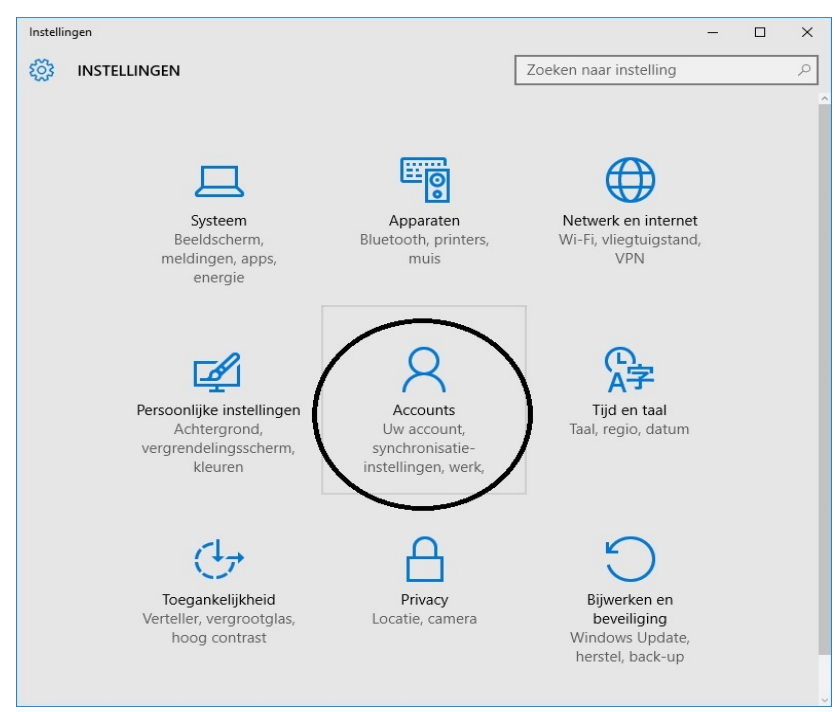

Stap 3: Nadat U op: Accounts heeft geklikt ziet U het scherm hieronder: Kies in dit scherm aan de linkerkant de keuze: Aanmeldingsopties Zie het scherm hieronder:

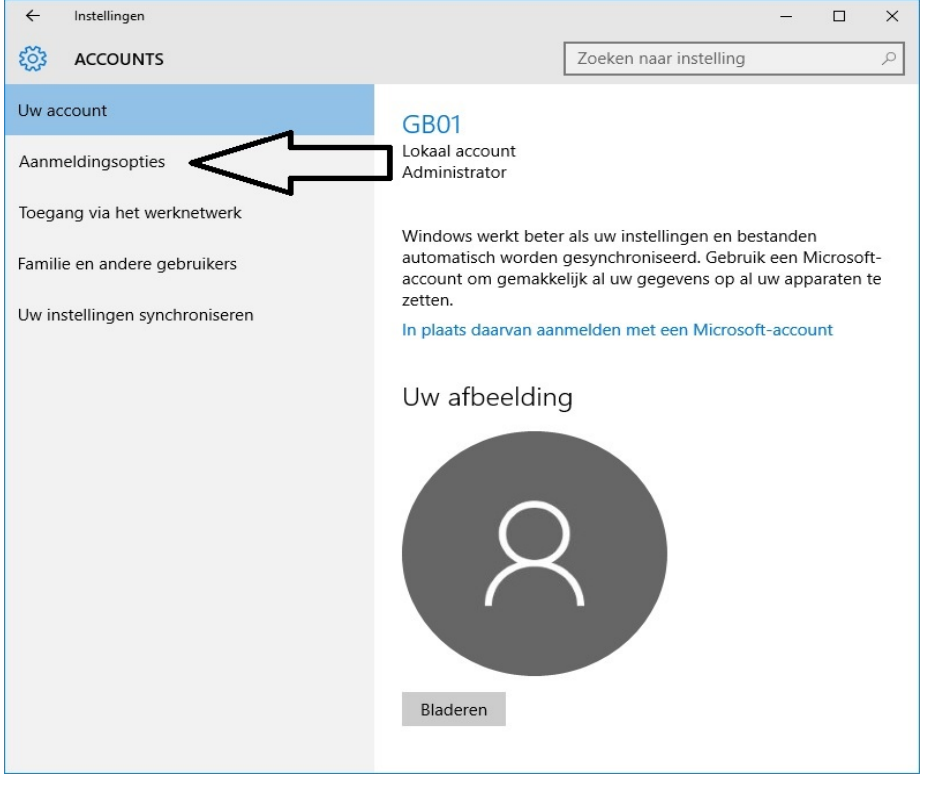

Het volgende scherm wat U te zien krijgt is afhankelijk van de navolgende vraag:

Is er al een wachtwoord ingesteld op uw computer, bij het opstarten ?

Nee, lees dan verder bij Stap 4

### Stap 4 : U heeft nog geen wachtwoord ingesteld bij het opstarten van uw computer Hieronder wordt uitgelegd hoe U een nieuw wachtwoord kunt instellen.

Wanneer U op de afbeelding hiervoor klik in het linker menu op:Aadan ziet vervolgens U het scherm hieronder:Aa

Aanmeldingsopties

Klik in het scherm hieronder bij het onderdeel: Wachtwoord via uw linker muisknop op: Toevoegen

| ← Instellingen                 | – 🗆 X                                                                                                    |
|--------------------------------|----------------------------------------------------------------------------------------------------|
| 🐯 ACCOUNTS                     | Zoeken naar instelling $ ho$                                                                                                    |
| Uw account                     | Wachtwoord                                                                                                    |
| Aanmeldingsopties              | Er is geen wachtwoord ingesteld voor uw account. U moet een                                                                                                    |
| Toegang via het werknetwerk    | wachtwoord toevoegen voordat u de andere<br>aanmeldingsopties kunt gebruiken.                                                                                                    |
| Familie en andere gebruikers   | Voordat u de andere aanmeldingsopties kunt gebruiken, moet u<br>een wachtwoord toevoegen.                                                                                                    |
| Uw instellingen synchroniseren | Toevoegen                                                                                                    |
|                                | Pincode<br>Maak een pincode om deze te gebruiken in plaats van<br>wachtwoorden. Met een pincode kunt u zich gemakkelijker<br>aanmelden bij Windows, apps en services.<br>Toevoegen<br>Afbeeldingswachtwoord<br>Meld u aan bij Windows met uw favoriete foto<br>Toevoegen<br>Verwante instellingen |

Nadat U op: Toevoegen heeft geklikt ziet U het scherm hieronder.

Vul een wachtwoord in dat U toegang geeft tot de computer, bij het opstarten van de computer.

| ← Instellir                 |                                  |               |                        |           |   |
|-----------------------------|----------------------------------|---------------|------------------------|-----------|---|
| र्ह्रें ACCO                | UNTS                             |               | Zoeken naar instelling | ۶ ډ       | 2 |
| Uw account                  | Een wachtwoo                     | ord instellen |                        |           |   |
| Aanmelding                  | Nieuw wachtwoord                 |               |                        | -         |   |
| Toegang via<br>Familie en a | Wachtwoord<br>opnieuw invoeren   |               |                        | -         |   |
| Uw instellin                | Geheugensteun voor<br>wachtwoord |               |                        |           |   |
|                             |                                  |               |                        |           |   |
|                             |                                  |               |                        |           |   |
|                             |                                  |               |                        |           |   |
|                             |                                  |               |                        |           |   |
|                             |                                  |               |                        |           |   |
|                             |                                  |               | Volgende               | Annuleren |   |

U dient het wachtwoord 2 x in te vullen, alsmede een geheugensteun voor uw wachtwoord. Een geheugensteun voor uw wachtwoord IS verplicht! Klik daarna onderaan op: Volgende Zie het scherm hieronder:

| ← Instellin                 | igen                             |                |                          | - 0       | × |
|-----------------------------|----------------------------------|----------------|--------------------------|-----------|---|
| දිරිූූ ACCO                 | UNTS                             |                | Zoeken naar instelling   |           | ٩ |
| <sup>x</sup> Uw account     | Een wachtwo                      | oord instellen |                          |           |   |
| Aanmelding                  | Nieuw wachtwoord                 | •••••          |                          |           |   |
| Toegang via<br>Familie en a | Wachtwoord<br>opnieuw invoeren   | •••••          |                          | l         |   |
| Uw instellin                | Geheugensteun voor<br>wachtwoord | naam           | X Dit veld is verplicht. |           |   |
|                             |                                  |                | ſ                        |           |   |
|                             |                                  |                |                          |           |   |
|                             |                                  |                |                          |           |   |
|                             |                                  |                |                          |           |   |
|                             |                                  |                |                          |           |   |
|                             |                                  |                | Volgende                 | Annuleren |   |

Nadat U in het vorige scherm op: Volgende heeft geklikt, komt U in het scherm hieronder terecht. Klik in dit scherm tot slot op: Voltooien.

Het dooor U ingevoerde wachtwoord dient U nu in te vullen, bij het opstarten van uw computer.

| ← Instellingen                                       | - 🗆 ×                             |
|------------------------------------------------------|-----------------------------------|
| 🐯 ACCOUNTS                                           | Zoeken naar instelling            |
| Uw account 📀 Een wachtwoord instellen                |                                   |
| Aanmelding Wanneer u zich de volgende keer aanmeldt, | gebruikt u het nieuwe wachtwoord. |
| Toegang via                                          |                                   |
|                                                      |                                   |
| Uw instellin                                         |                                   |
|                                                      |                                   |
|                                                      |                                   |
|                                                      |                                   |
|                                                      |                                   |
|                                                      |                                   |
|                                                      |                                   |
|                                                      |                                   |
|                                                      |                                   |
|                                                      | Voltooien Annuleren               |
|                                                      |                                   |

Herstart de computer en voer ter controle uw wachtwoord in.

### Stap 5 : Een wachtwoord wijzigen op uw computer

Nadat U in het linkermenu op de optie:

Aanmeldingsopties

heeft geklikt, ziet U het scherm hieronder:

In de scherm hieronder ziet U 4 onderdelen die we hierna na elkaar zullen doorlopen... Bij elk onderdeel krijgt U 1 of meer schermen te zien, zodat U weet wat U te wachten staat.

| ← Instellingen                 | - 🗆 ×                                                                                                    |
|--------------------------------|----------------------------------------------------------------------------------------------------|
| 🔅 ACCOUNTS                     | Zoeken naar instelling                                                                                                    |
| Uw account                     | Aanmelding vereisen                                                                                                    |
| Aanmeldingsopties              | Wanneer moet een wachtwoord worden vereist als u bij de                                                                                                    |
| Toegang via het werknetwerk    | Als pc vanuit slaapstand wordt geactiveerd $\checkmark$                                                                                                    |
| Familie en andere gebruikers   |                                                                                                    |
| Uw instellingen synchroniseren | Wachtwoord                                                                                                    |
|                                | Het wachtwoord voor uw account wijzigen Vijzigen                                                                                                    |
| ť                              | Pincode<br>Maak een pincode om deze te gebruiken in plaats van<br>wachtwoorden. Met een pincode kunt u zich gemakkelijker<br>aanmelden bij Windows, apps en services. |
| ť                              | Afbeeldingswachtwoord<br>Meld u aan bij Windows met uw favoriete foto<br>Toevoegen                                                                                    |
|                                | Verwante instellingen<br>Vergrendelingsscherm                                                                                                    |

Hieronder worden de eerste 2 opties besproken:

- Stap 6 = Aanmelding vereisen
- Stap 7 = Wachtwoord wijzigen

De optie : Pincode wordt besproken op: www.windows10help.nl in .pdf-document: W014

Stap 6: Bij het onderdeel: Aanmelding vereisen ziet U standaard de keuze staan:

| Als pc vanuit slaapstand wordt ge | eactiveerd                               |                                               |   |
|-----------------------------------|------------------------------------------|-----------------------------------------------|---|
| Zie het scherm hieronder:         |                                          | _                                             |   |
| ← Instellingen                    |                                          | - 0                                           | × |
| COUNTS                            |                                          | Zoeken naar instelling                        | ٩ |
| Uw account                        | Aanmelding v                             | vereisen                                      | Î |
| Aanmeldingsopties                 | Wanneer moet een w                       | vachtwoord worden vereist als u bij de        |   |
| Toegang via het werknetwerk       | <ul> <li>Als pc vanuit slaaps</li> </ul> | ?<br>stand wordt geactiveerd $\smallsetminus$ |   |
| Familie en andere gebruikers      | 1                                        |                                               |   |

Klikt U op deze keuze dan ziet U het scherm hieronder:

| ← Instellingen                 | - 🗆 X                                               |
|--------------------------------|-----------------------------------------------------|
|                                | Zoeken naar instelling $ ho$                        |
| Uw account                     | Aanmelding vereisen                                 |
| Aanmeldingsopties              | Nooit teau by ae                                    |
| Toegang via het werknetwerk    | Als pc vanuit slaapstand wordt geactiveerd          |
| Familie en andere gebruikers   |                                                     |
| Uw instellingen synchroniseren | Wachtwoord                                          |
|                                | Het wachtwoord voor uw account wijzigen<br>Wijzigen |

U kunt dus ook de keuze kiezen: Nooit of de keuze laten staan zoals deze standaard staat.

Stap 7: Wijzig het wachtwoord voor het opstarten van uw computer Klik in het scherm hieronder op: Wijzigen bij het onderdeel: Wachtwoord

| ← Instellingen                 | – 🗆 X                                                                                                    |
|--------------------------------|----------------------------------------------------------------------------------------------------|
| 🐯 ACCOUNTS                     | Zoeken naar instelling                                                                                                    |
| Uw account                     | Aanmelding vereisen                                                                                                    |
| Aanmeldingsopties              | Wanneer moet een wachtwoord worden vereist als u bij de                                                                                                    |
| Toegang via het werknetwerk    | Als pc vanuit slaapstand wordt geactiveerd                                                                                                    |
| Familie en andere gebruikers   |                                                                                                    |
| Uw instellingen synchroniseren | Wachtwoord                                                                                                    |
|                                | Het wachtwoord voor uw account wijzigen<br>Wijzigen                                                                                                    |
|                                | Pincode                                                                                                    |
|                                | Maak een pincode om deze te gebruiken in plaats van<br>wachtwoorden. Met een pincode kunt u zich gemakkelijker<br>aanmelden bij Windows, apps en services.<br>Toevoegen |

#### Vervolgens dient U eerst uw huidige wachtwoord in te voeren:

| $\leftarrow$ |                                                                 |                        |     |
|--------------|-----------------------------------------------------------------|------------------------|-----|
| £33          | ACCOUNTS                                                        | Zoeken naar instelling | م   |
| Uw<br>Aar    | Uw wachtwoord wijzigen<br>Bevestig eerst uw huidige wachtwoord. |                        | de  |
| Toe<br>Fan   | Я GB01                                                          |                        |     |
| Uw           | Huidig wachtwoord                                               |                        | kar |
|              |                                                                 | Volgende Annuleren     |     |
|              |                                                                 |                        |     |

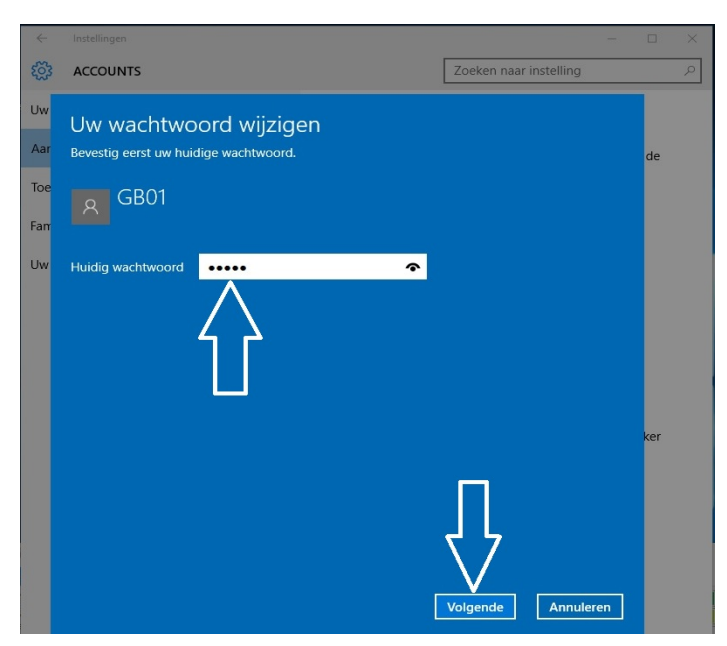

Vul uw huidige wachtwoord in en klik onderaan op : Volgende

Zie het scherm hiernaast:

Daarna dient U een nieuw wachtwoord in te voeren. Zie het scherm hieronder:

| ÷       | Instellingen                     |            |                        |       |     | × |
|---------|----------------------------------|------------|------------------------|-------|-----|---|
| <u></u> | ACCOUNTS                         |            | Zoeken naar instelling |       |     | Q |
| Uw      | € Uw wachtwoor                   | d wijzigen |                        |       | 1   |   |
| Aar     | -<br>Nieuw wachtwoord            |            |                        | _     | de  |   |
| Тое     |                                  |            |                        |       |     |   |
| Farr    | Wachtwoord<br>opnieuw invoeren   |            |                        |       |     |   |
| Uw      | Geheugensteun voor<br>wachtwoord |            |                        |       |     |   |
|         |                                  |            |                        |       |     |   |
|         |                                  |            |                        |       |     |   |
|         |                                  |            |                        |       |     |   |
|         |                                  |            |                        |       | ker |   |
|         |                                  |            |                        |       |     |   |
|         |                                  |            |                        |       |     |   |
|         |                                  |            |                        |       |     |   |
|         |                                  |            |                        |       |     |   |
|         |                                  |            | Voigende Annu          | leren |     |   |

U dient het wachtwoord daarna nogmaals in te voeren EN een geheugensteun voor het wachtwoord in te voeren, dit is verplicht ! Zie het scherm hieronder:

| ÷           | Instellingen                                                                                                    | - 🗆 X                  |                  |                                       |                        |     |
|-------------|----------------------------------------------------------------------------------------------------|------------------------|------------------|---------------------------------------|------------------------|-----|
| £03         | ACCOUNTS                                                                                                    | Zoeken naar instelling |                  |                                       |                        |     |
| Uw<br>Aar   | Uw wachtwoord wijzigen                                                                                                | de                     |                  |                                       |                        |     |
| Toe<br>Farr | Wachtwoord                                                                                                    |                        |                  |                                       |                        |     |
| Uw          | Geheugensteun voor<br>wachtwoord                                                                                      | Dit veld is verplicht. |                  |                                       |                        |     |
|             |                                                                                                    |                        |                  |                                       |                        |     |
|             |                                                                                                    |                        | ÷                |                                       |                        |     |
|             |                                                                                                    |                        | ŝ                | ACCOUNTS                              | Zoeken naar instelling | ٩   |
|             |                                                                                                    | Volgende Annuleren     | Uw<br>Aar<br>Toe | Uw wachtwoord wijzigen                |                        | de  |
|             |                                                                                                    |                        | Farr             | Wachtwoord ••••••                     |                        |     |
|             | Vul het wachtwoord 2 x in<br>en daaronder het geheugenst<br>Zie het scherm hiernaast:<br>Klik daarna onderaan op : Vo | eun<br>Igende          | Uw               | Geheugensteun voor naam<br>wachtwoord | ×                      |     |
|             | ·                                                                                                    | -                      |                  |                                       |                        | ker |
|             |                                                                                                    |                        |                  |                                       | Д                      |     |

Klik tot slot onderaan op: Voltooien Uw wachtwoord voor het opstarten van uw computer is hiermee gewijzigd in het door U 2 x opgegeven nieuwe wachtwoord. Zie het scherm hieronder:

| ÷                |                                                                        |                              |      |     |   |
|------------------|------------------------------------------------------------------------|------------------------------|------|-----|---|
| £33              | ACCOUNTS                                                               | Zoeken naar instelling       |      |     | Q |
| Uw<br>Aar        | Uw wachtwoord wijzigen Wanneer u zich de volgende keer aanmeldt, gebru | ikt u het nieuwe wachtwoord. |      | de  |   |
| Toe<br>Fan<br>Uw | GB01<br>Lokaal account                                                 |                              |      |     |   |
|                  |                                                                        | Voltooien Annule             | eren | ker |   |

Klaar !

Herstart uw computer en voer het nieuwe wachtwoord in, ter controle.

Volgende Annuleren

U kunt dit .pdf bestand eenvoudig uitprinten of downloaden op uw computer. U mag dit .pdf bestand nadien vrij verspreiden en ook mailen naar andere computergebruikers. Voor meer help-informatie, tips en trucs kunt U terecht op het navolgende internetadressen:

www.startnederland.nl/help of op: www.Windowshelp.nl

https://www.startnederland.nl/

https://www.startnederland.nl/help

https://www.windowshelp.nl

https://www.windowshelp.nl/wachtwoorden

https://www.windowshelp.nl/wachtwoordvergeten

https://www.windowshelp.nl/microsoftaccount

https://www.windowshelp.nl/wordwachtwoord

https://www.windowshelp.nl/excelwachtwoord

Dit .pdf bestand kunt U ook terugvinden via één van de bovenstaande internet-adressen.

Dit .pdf document wordt U aangeboden door:

www.startnederland.nl